## Nashville State Community College

#### Awards in D2L

Use the Awards tool to motivate students and encourage active participation.

Office of Online Learning

### Contents

| Introduction to Awards in D2L | 3  |
|-------------------------------|----|
| Locate the Awards Tool        | 4  |
| Create a New Award            | 5  |
| Add Conditions to Awards      | 9  |
| Manually Issue an Award       |    |
| Manually Revoke an Award      | 11 |

#### Introduction to Awards in D2L

The Awards tool in D2L allows you to recognize the accomplishments of students in your course using digital **badges** or **certificates**. Awards do not count towards a student's final grade, but they can be used to incentivize participation and friendly competition among students.

**Badges** are digital icons that release to students once they fulfill a set of criteria determined by the instructor. For example, you could grant a "Discussion Starter" badge to the student who started or contributed to the most discussions, or a "Super Student" badge to the student who logged the most hours spent inside the course shell. Badges display in the student's Awards dashboard.

| Badges |                                                                                                    |
|--------|----------------------------------------------------------------------------------------------------|
| 3      | Super Student<br>In recognition of the student who logged the most hours in the course shell, according to the Class<br>Progress tool.           |
|        | Team Player<br>In recognition of a student who showed excellent team work ability and fostered a cooperative, positive<br>group work experience. |
| (1)    | Discussion Leader Award<br>For the student who started or contributed to the most course discussions.                                            |

**Certificates** are similar to badges, but in PDF form. Students can print out certificates if they wish. Certificates can be issued together with a badge, or in recognition of a student completing a course, a program, or acquiring a competency.

# Certificates Image: Second second s

Awarded to students who successfully complete the Beginning HTML and CSS course.

#### Locate the Awards Tool

The Awards tool can be found in the default Nashville State NavBar.

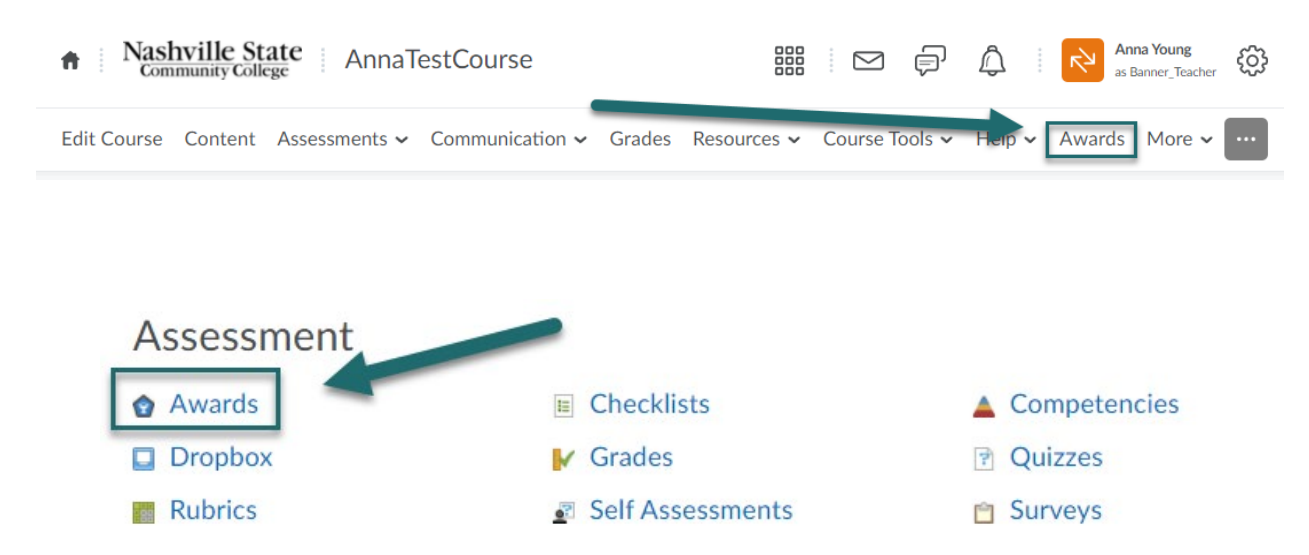

#### **Create a New Award**

Classlist Awards

- 1. Inside the Awards tool, navigate to the Course Awards tab. This tab lists all awards that currently exist in the course.
- 2. Select Add Award to Course.

3. Select Create.

| Certificates                                                                                   | 5                                                                                                    |
|------------------------------------------------------------------------------------------------|----------------------------------------------------------------------------------------------------|
| Edit Award                                                                                     | <ul> <li>Beginning HTML and CSS</li> <li>Credits: 0</li> <li>Award hidden until earned: false</li> <li>Conditions: 0</li> <li></li></ul> |
|                                                                                                | NS Online Training Certificate<br>• Credits: 0                                                                                           |
| Edit Award                                                                                     | <ul> <li>Award hidden until earned: raise</li> <li>Conditions: 13</li> <li>Edit Properties TRemove Award</li> </ul>                      |
| Edit Award                                                                                     | • Award hidden until earned: raise<br>• Conditions: 13<br>Fedit Properties Remove Award<br>rd to AnnaTestCourse                          |
| Edit Award<br>ack to Course Awards<br>Add an Awa<br>Add Creat<br>Search awards<br>Certificates | • Award hidden until earned: raise<br>• Conditions: 13<br>✓ Edit Properties Temove Award<br>rd to AnnaTestCourse                         |

Course Awards My Awards View Available Awards

4. Enter a Name and Description for the award. Then, choose the Award Type—Badge or Certificate—from the drop down menu.

Description \*

Awarded to students who successfully completed all flashcard activities.

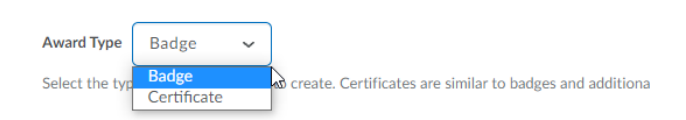

5. Next, choose whether you want this award to be available in all of your courses, or if you would like to make this award available to all instructors at Nashville State to use in their courses. If you wish to make the award only available in the current shell, check **"Restrict award to [coursename] and its child org units.**"

|    | Availability                                                                                                    |                                                                                 |                             |  |  |
|----|----------------------------------------------------------------------------------------------------|---------------------------------------------------------------------------------|-----------------------------|--|--|
|    | Make this award available to all of my courses.                                                                                                    |                                                                                 |                             |  |  |
|    | <ul> <li>Make this award available to other award creators and their courses.</li> <li>Restrict award to AnnaTestCourse and its child org units.</li> </ul> |                                                                                 |                             |  |  |
|    |                                                                                                    |                                                                                 |                             |  |  |
|    | As the award creator, you will always have access to your awards for use choose to allow it.                                                                | in other courses. The settings above will allow others to easily reuse your awa | rds in their courses if you |  |  |
|    |                                                                                                    | Expiry                                                                          |                             |  |  |
|    |                                                                                                    | Never                                                                           |                             |  |  |
|    |                                                                                                    | Fixed Date                                                                      |                             |  |  |
|    |                                                                                                    |                                                                                 |                             |  |  |
|    |                                                                                                    | Relative Time Period After Earni                                                | ng The Award                |  |  |
|    |                                                                                                    | Days 🗸                                                                          |                             |  |  |
|    |                                                                                                    | Relative Day Of Month                                                           |                             |  |  |
|    |                                                                                                    | C Relative Day of Month                                                         |                             |  |  |
|    |                                                                                                    | Relative expiry after the date the a                                            | ward is initially achieved. |  |  |
|    |                                                                                                    | Day:                                                                            |                             |  |  |
| 7. | Next, Choose an Award Image.                                                                                                    | Choose Award Image *                                                            |                             |  |  |
|    | choose From Existing Library to select from several default icons.                                                                                          | Create your own award image                                                     |                             |  |  |
|    | Or, choose <b>Upload New Icon</b> to upload an image file from your                                                                                         | From Existing Library Upload New                                                | lcon                        |  |  |
|    | computer as an icon.                                                                                                    | Badge_Avatar_Speech.png                                                         |                             |  |  |
|    |                                                                                                    |                                                                                 |                             |  |  |

You can also choose **Create your own award image**. This option will take you to the **Classic Badge Designer** through **myknowledgemap**. This interactive tool will allow you to create and download your own custom badge using several provided icons and shapes. You can then upload the badge you create to D2L using **Upload New Icon**.

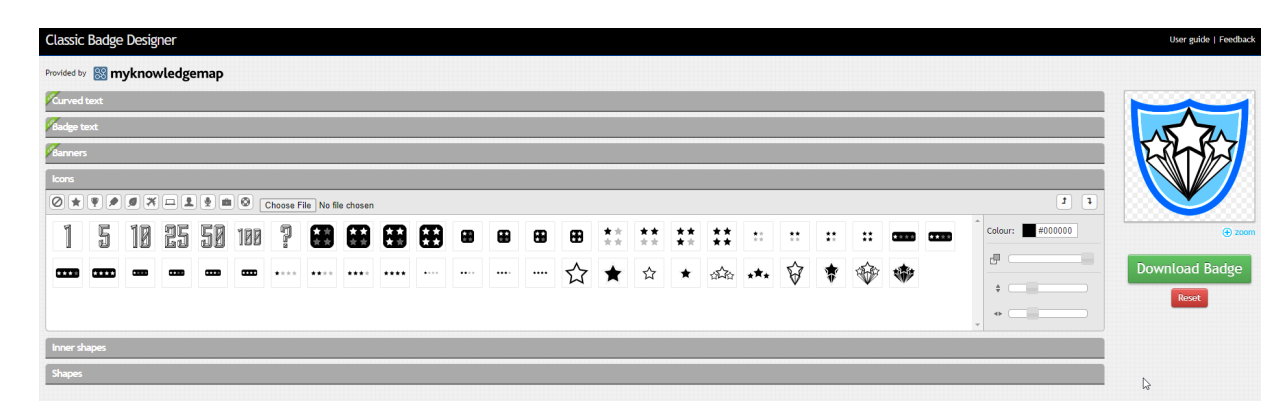

 If you chose to create a certificate, you will next have to Choose a Certificate Template. If you have previously uploaded a PDF certificate, you can choose it From Existing Library. If not, you will need to Upload a New Template from a PDF file.

To create your own certificate, you can use a <u>template in Microsoft Word</u> or Publisher and export it to a PDF file.

Or, you can create a fillable form using Adobe Acrobat.

| To have your PDF form         |                                                                       |                             |
|-------------------------------|-----------------------------------------------------------------------|-----------------------------|
| auto-fill with the            | Text Field Properties                                                 | X                           |
| recipient's name and the      | General Appearance Position Options Actions Format Validate Calculate | 110 State                   |
| date of issue, create a       | Name: (FullName)                                                      | IIC State                   |
| blank text field using the    | Tooltip: THIS CERTIFICATE IS PRESENTED TO                             | nity College                |
| Prepare Form tool. Then,      |                                                                       |                             |
| right click on the field and  |                                                                       | ourse Design                |
| select Properties.            |                                                                       | ification                   |
| Change the Name of the        | Common Properties                                                     | TE IS PRESENTED TO          |
| field to <b>{FullName}</b> to | Form Field: Visible   Read Only                                       |                             |
| have the field auto-          | Orientation: 0 v degrees Required                                     | (FullName)                  |
| populate with the             |                                                                       |                             |
| recipient's name or           | Locked Close                                                          | the Quality Course Design   |
| (AwardData) for the date      |                                                                       | training, awarded on        |
| of issue.                     | (AwardDate)                                                           | Juns Edul                   |
|                               | DATE                                                                  | DR. JAMES EDWARDS           |
|                               |                                                                       | Director of Online Learning |

9. Finally, enter **Issuer** information for your award and select whether or not you would like to use it immediately in the current course. Select **Save and Close** when finished.

| https://www.nscc.edu/faculty-staff/office-of-online-learning |
|--------------------------------------------------------------|
|                                                              |
| uer Contact * online.learning@nscc.edu                       |

Your new award will now appear in the **Course Awards** list.

| Classlist Awards                                                                                                    | Course Awards                                                | My Awards                                                               | View Available Awards                   |
|----------------------------------------------------------------------------------------------------|--------------------------------------------------------------|-------------------------------------------------------------------------|-----------------------------------------|
| Add Award To                                                                                                    | Course                                                       |                                                                         |                                         |
| Search awards                                                                                                    |                                                              |                                                                         | Q                                       |
| Certificate                                                                                                    | es                                                           |                                                                         |                                         |
| Beginning HTML and CSS         ○ Credits: 0         ○ Award hidden until earned: false         ○ Conditions: 0         ✓ Edit Properties |                                                              |                                                                         | ESS<br>earned: false<br>move Award      |
| Edit Award                                                                                                    | NS Online<br>• Credits<br>• Award<br>• Condit<br># Edit Prop | Training Cer<br>5: 0<br>hidden until<br>ions: 13<br>perties <b>î</b> Re | tificate<br>earned: false<br>move Award |

#### **Add Conditions to Awards**

Instructors can either manually issue awards to students, or they can create **Release Conditions** which will automatically release an award once students meet certain pre-defined criteria in the course.

To set award conditions,

- 1. Navigate to the **Course Awards** tab.
- 2. Select **Edit Properties** next to the award in the list.
- 3. From this screen, you can choose whether you would like to issue numerical **Credits** with the award and whether or not you would like the award to be **hidden until earned.** To add Release Conditions, select **Create.**

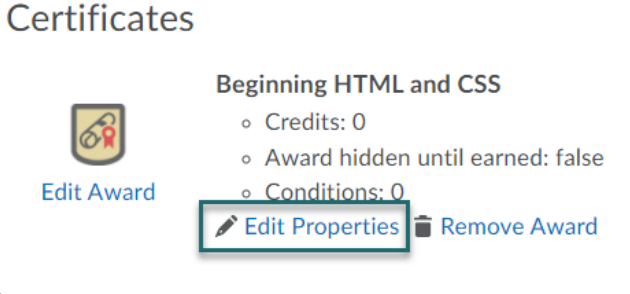

|            | Beginning HTML and CSS        |  |  |
|------------|-------------------------------|--|--|
|            | Credits                       |  |  |
|            | 0                             |  |  |
|            | Award hidden until earned     |  |  |
|            | Release Conditions            |  |  |
| Edit Award | Create In Create              |  |  |
|            | No conditions nave been added |  |  |
|            | Save Cancel                   |  |  |

You can then select from the **Condition Type** dropdown menu what conditions you would like students to fulfill before the award is automatically issued to them.

The next time the student logs in to D2L after meeting the criteria, they will get a pop-up notification of their award. The "Evidence" field of this notification will automatically fill with the condition requirements the student met.

#### Create a Release Condition

Release this item when the following condition is met:

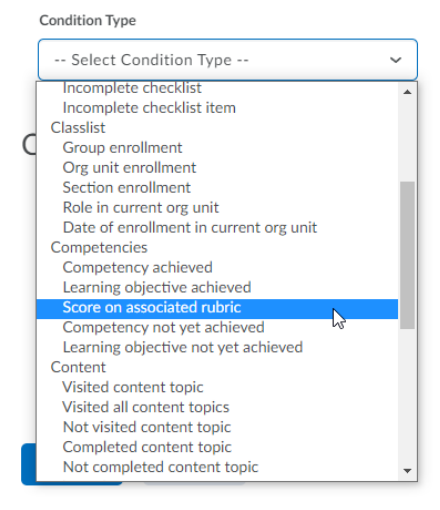

#### Manually Issue an Award

The **Classlist Awards** tab shows the Classlist with all currently granted Course Awards. You can also **Issue** or **Revoke** awards to individual students from this page.

To issue an award,

1. Select the checkbox next to a name in the list and then **Issue**.

| 2. | Select an Award from the dropdown |
|----|-----------------------------------|
|    | list.                             |

- 3. Briefly state what **Award Criteria** the student met to receive the award.
- 4. Select **Issue** when finished.

| Classlist Awards        | Course Awards                                                                                                    | My Awards                                                    | View Available Awards |      |
|-------------------------|----------------------------------------------------------------------------------------------------|--------------------------------------------------------------|-----------------------|------|
| Issue                   | Revoke                                                                                                    |                                                              |                       |      |
| Search classlist        |                                                                                                    |                                                              | Q                     |      |
| Classlist               |                                                                                                    |                                                              | Course Awards         |      |
| <ul> <li>(2)</li> </ul> | Anna Young                                                                                                    |                                                              |                       |      |
| (Q)                     | Beverly Bradle                                                                                                    | у                                                            | This user has no aw   | ards |
| (Q)                     | MockStudent I                                                                                                    | Bradley                                                      | This user has no aw   | ards |
| ent<br>Awa              | Issue Award<br>Select an Award*<br>Super Student<br>Award Criteria*<br>For being a sup<br>Enter the reason<br>This will be visibl<br>Selected users<br>Anna Young | per student!<br>or evidence fo<br>e to the recipie<br>Cancel | r this earned award.  | ol   |

The next time the student logs in to D2L, they will get a pop-up notification of their award.

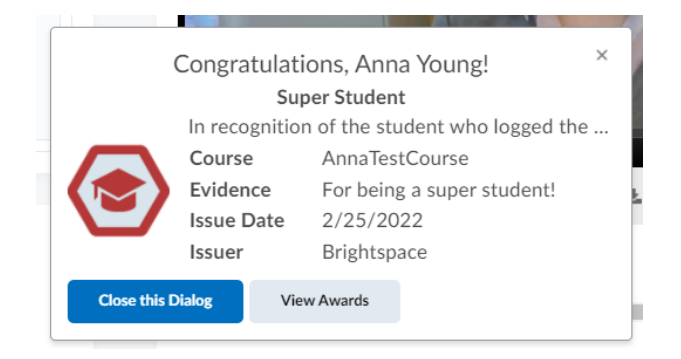

#### Manually Revoke an Award

To revoke an award,

- 1. Go to the **Classlist Awards** tab.
- 2. Select the checkbox next to a name in the list and then **Revoke**.
- 3. Select an Award from the dropdown list.
- 4. Briefly state the **Revoke Reason**.
- 5. Select **Revoke** when finished.

| stCourse               | 388 5 |
|------------------------|-------|
| Revoke Award           |       |
| Select an Award *      |       |
| Super Student          | ~     |
| Revoke Reason *        |       |
| Award issued in error. |       |
| Selected users         |       |
| Anna Young             |       |
|                        |       |
| Revoke Cancel          |       |
|                        |       |